## RS232 Support

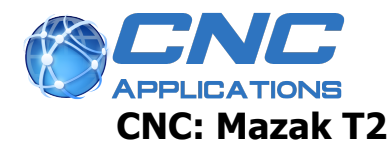

### **CNC Parameters**

- A15 206 (No parity, 2 stop bits, 8 data bits)
- A16 1 (RS232 parameter for serial tape?)
- A17 6 (CMT baud rate 4800)
- A18 6 (EIA baud rate 4800)
- A19 0 (Tape rewind code)
- A20 1 (Output ISO)
- A21 0 (Spaces between work # & data
- A22 0 (Spaces between programs)
- A23 0 (Leader / trailer in feet)
- A24 0 (Tape Vertical Parity Check = off)
- A29 bit 0 0 (Don't stop at O or :)
- A29 bit 1 1 (Stop at M02)
- A30 bit 0 1 (Serial reader on)
- A30 bit 1 1 (Serial punch on)
- A30 bit 2 0 (Parallel reader off)
- A30 bit 3 0 (Parallel punch off)
- Remember: Bit 0 is the RIGHTmost bit
- A31 109 ("#" code for EIA punch)
- A32 70 (":" code for EIA punch

### PC DNC Settings

Baud: 4800 Code: 7 data bits / ASCII Even Stop Bits: 2 EOB: CR/LF Handshaking: XON/XOFF

ADVANCED

Leader: %CRLF Trailer: % Skip lines which contain: %

#### **Additional Notes**

Note: The transfer of Mazatrol programs with CMT IO requires PC-DNC plus 3.3.1 or later.

When transferring to / from this CNC, it is recommended that you use a hardware handshake cable. Diagram:

PC 9-pin to CNC 25-pin: PC(2) to CNC(2) PC(3) to CNC(3) PC(7) to CNC(5)

# RS232 Support

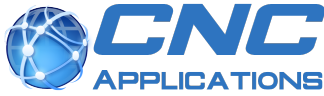

PC(8) to CNC(4) PC(5) to CNC(7) Jumper 6,8,20 on CNC side only Attach cable shield to pin 1 on CNC side only

PC 25-pin to CNC 25-pin: PC(2) to CNC(3) PC(3) to CNC(2) PC(4) to CNC(5) PC(5) to CNC(4) PC(7) to CNC(7) Jumper 6,8,20 on CNC side only Attach cable shield to pin 1 on CNC side only

Steps for transferring CNC to PC (EIA programs): EIA.1 Press PROGRAM softkey EIA.2 Press PROGRAM FILE softkey EIA.3 Press DATA IN OUT softkey EIA.4 Press TAPE I/O softkey EIA.5 Press PUNCH NC TAPE softkey EIA.6 Enter work # EIA.7 Press INPUT EIA.8 Repeat 6/7 for addl. Work #'s EIA.9 Press START

Steps for transferring CNC to PC (Mazatrol programs): MAZ.1 Press PROGRAM softkey MAZ.2 Press PROGRAM FILE softkey MAZ.3 Press DATA IN OUT softkey MAZ.4 Press CMT I/O softkey MAZ.5 Press SAVE CMT softkey MAZ.6 Enter work # MAZ.7 Press INPUT MAZ.8 Repeat 6/7 for addl. Work #'s MAZ.9 Press START

Steps for transferring PC to CNC (EIA programs): EIA.1 Press PROGRAM softkey EIA.2 Press PROGRAM FILE softkey EIA.3 Press DATA IN OUT softkey EIA.4 Press TAPE I/O softkey EIA.5 Press ALL LOAD NC<-TAPE EIA.6 Press START

Steps for transferring PC to CNC (Mazatrol programs): MAZ.1 Press PROGRAM softkey

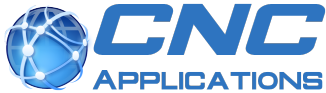

MAZ.2 Press PROGRAM FILE softkey MAZ.3 Press DATA IN OUT softkey MAZ.4 Press CMT I/O softkey MAZ.5 Press LOAD CMT softkey MAZ.6 Enter work # MAZ.7 Press INPUT MAZ.8 Press START

Tip: To avoid keying in program #'s for Mazatrol input, use the DATA IO -> CMT -> CMT CONTENTS function to load file contents onto the screen. Then select LOAD NC <- CMT and click START. Values will remain filled in for you.

Steps for setting parameters in the CNC:

1 Press LEFT PAGE key

2 Press PARAM softkey

3 Cursor to parameter

4 Key in new value

**5 Press INPUT** 

6 POWER DOWN CNC